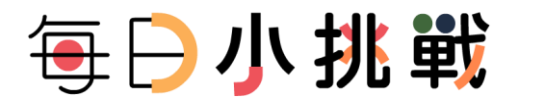

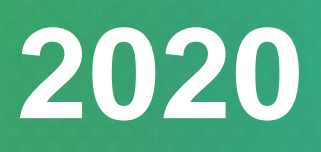

每日小挑戰 Quizzing Now

# 用戶指南 User Manual

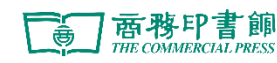

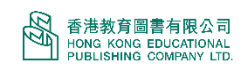

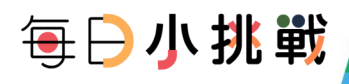

### 目錄

| 1. 「每日小挑戰」基本介紹 | 3 |
|----------------|---|
| 2.系統要求         | 3 |
| 3.功能及界面        | 4 |
| 3.1 學生版        | 4 |
| 3.2 老師版        | 7 |
|                |   |

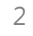

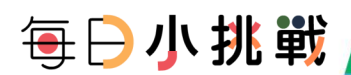

# 1. 「每日小挑戰」基本介紹

「每日小挑戰」是一個為支援學生自學練習評估,方便老師瞭解學生學習進度和對於知識點 的掌握而設定的電子學習網站平台。「每日小挑戰」每週週一由系統統一發放 5 個不同範疇 練習,讓學生可以每日學習新內容,完成不同範疇的挑戰。系統支持 6 大題型(單選題,多 選題,判斷題,填空題,匹配題和排序題),讓學生能夠簡單答題,并即時獲得答案反饋和成 績報告。學生可以在完成練習後,及時獲得練習評價和答題反饋,瞭解自學的學習表現。

老師可以快速獲得學生練習答題情況,隨時掌握班級學生的整體學習表現和在不同知識點的 學習成果。不同的範疇練習分析幫助照顧到學生學習程度上的差異及需求。

#### 2.系統要求

持有教圖會員 ID 和密碼的用戶,只須透過電腦、平板電腦、智能手機連結至 https://quizzingnow.hkep.com/,即可登入使用。

為達到最佳的顯示效果,請確保使用裝置能符合以下的要求:

● 桌面電腦

瀏覽器: Chrome 54、Firefox 50 或以上。

系統要求: Windows7 或以上

● iOS 裝置:

瀏覽器: Safari 12、Chrome 54 或以上

系統要求: iOS 12.0 或以上

● Android 裝置:

瀏覽器: Chrome54 或以上

系統要求: Android 5.0 或以上

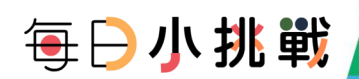

## 3.功能及界面

#### ▶ 3.1 學生版

方便學生進行自我練習,即時顯示正確答案。學生可以在完成評估測試後,獲得練習評價和答題反饋,瞭解自學的學習表現。

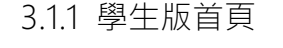

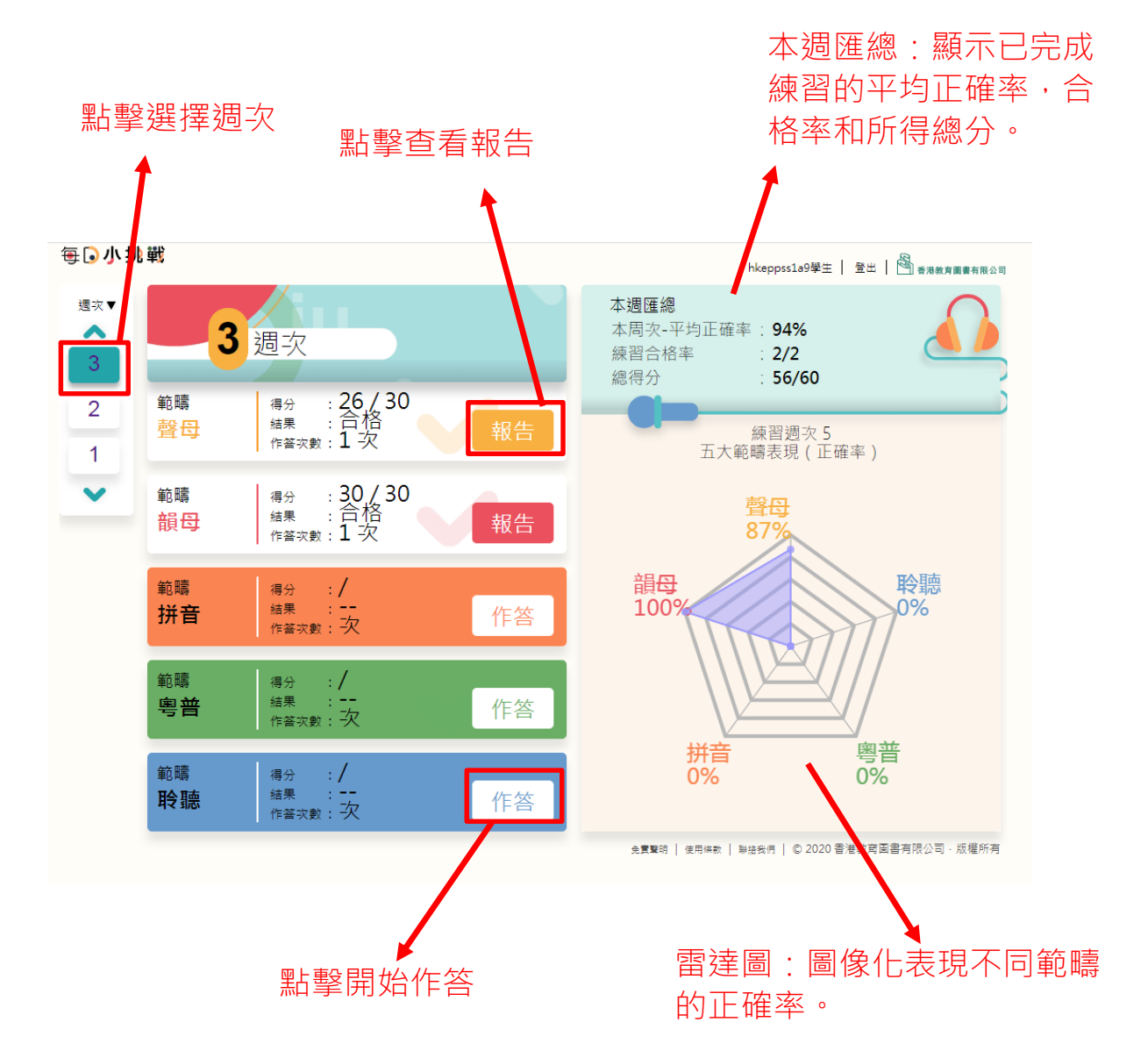

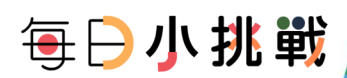

3.1.2 學生作答頁面

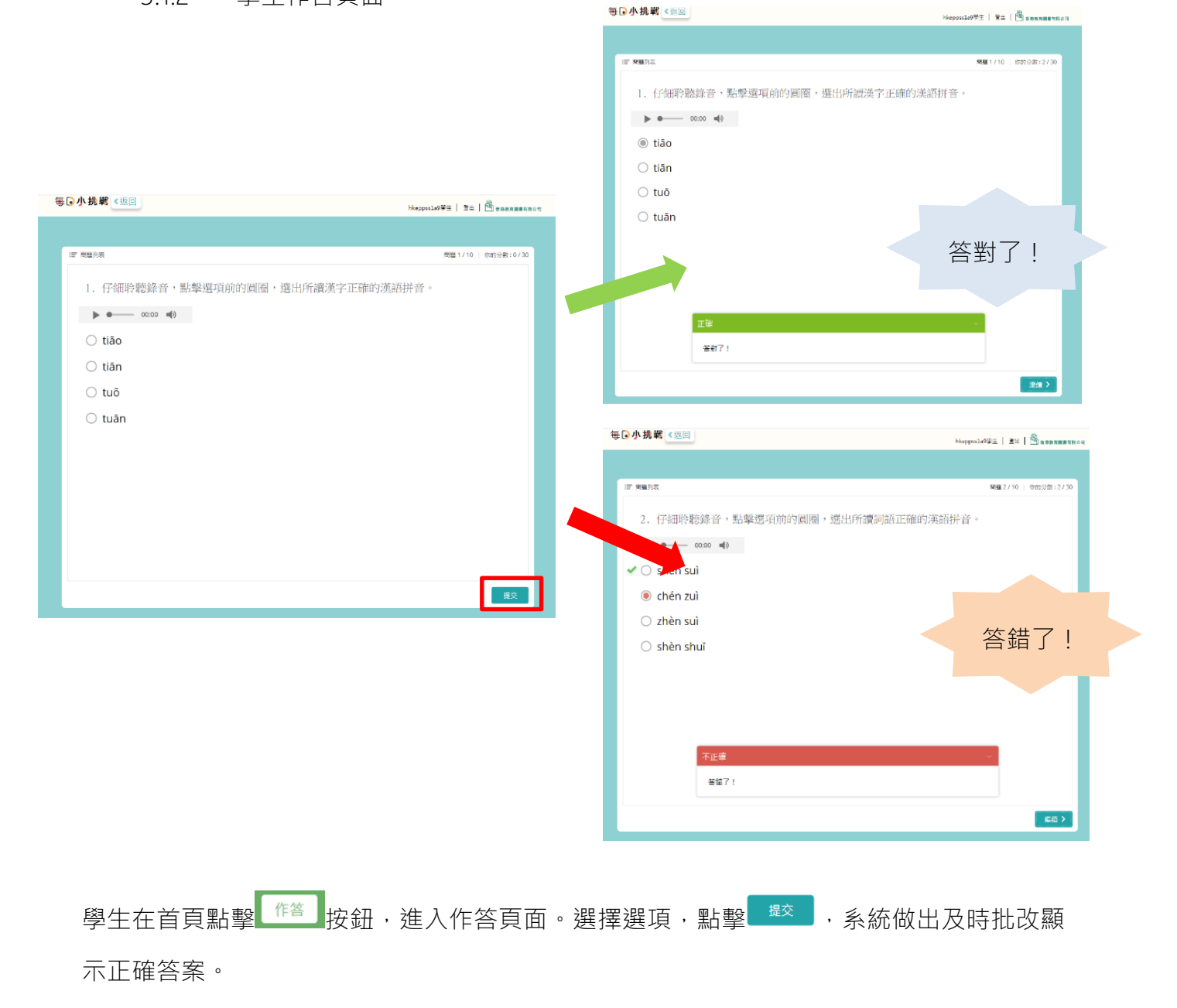

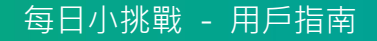

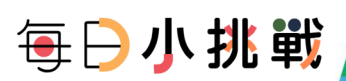

#### 3.1.3 學生成績頁面

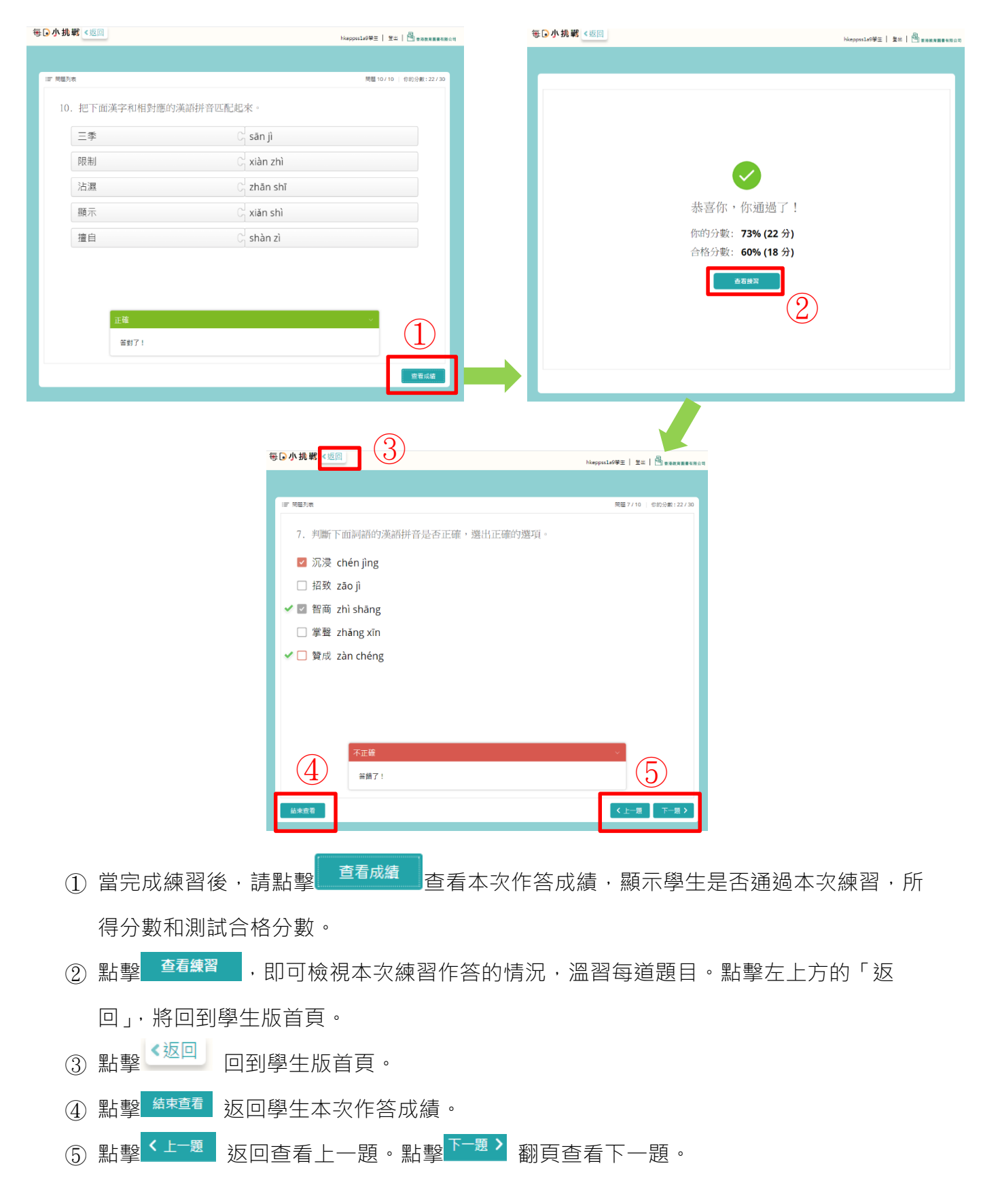

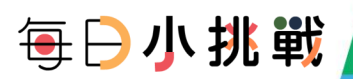

3.1.4 學生報告

學生版首頁點擊 報告 進入學生成績頁面,同 #3.1.3。

#### ▶ 3.2 老師版

3.2.1 老師版首頁

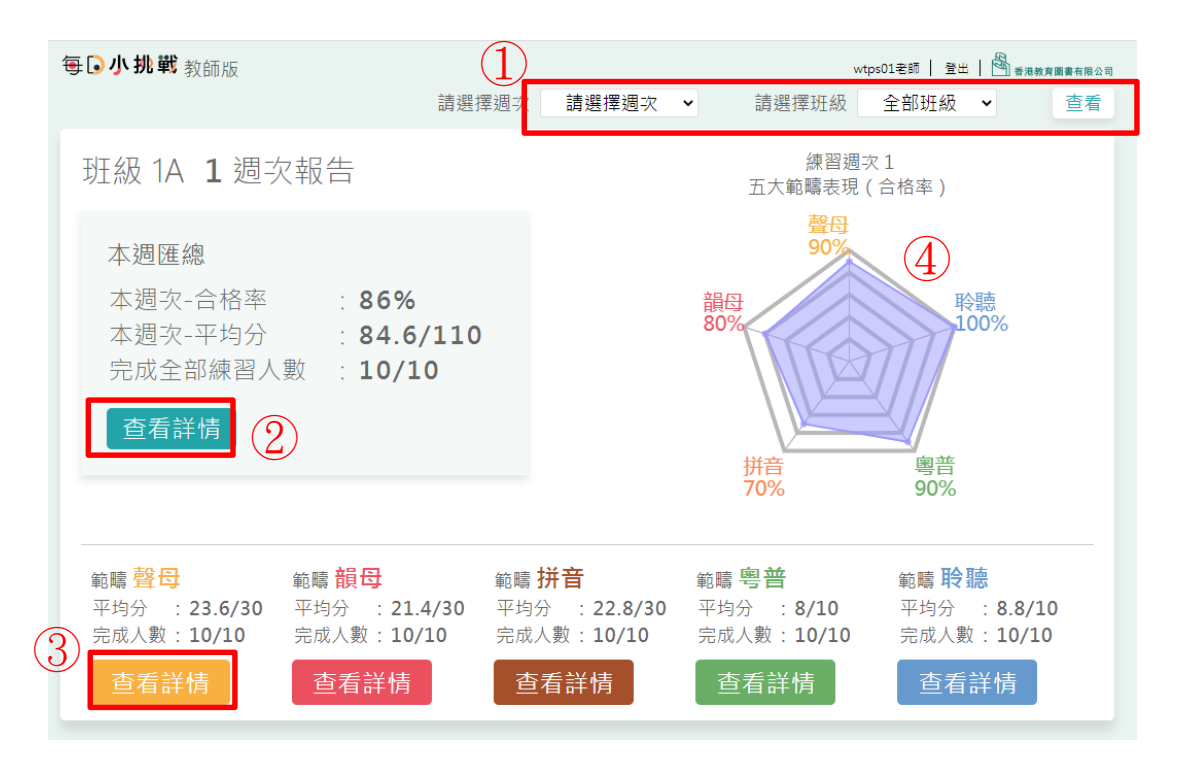

- ① 選擇 <u>3週</u>次 和 <sup>班級1A</sup> , 再點擊 <sup>查看</sup> 按鈕, 查看不同班別練習完成情況報告。
- ② 點擊 <sup>查看詳情</sup> 查看本週匯總報告。
- ③ 雷達圖:圖像化表示班級的五個範疇的平均合格率。
- ④ 點擊 查看詳情 查看範疇練習報告分析。

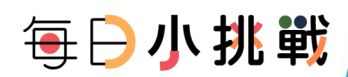

3.2.2 本週詳細匯總

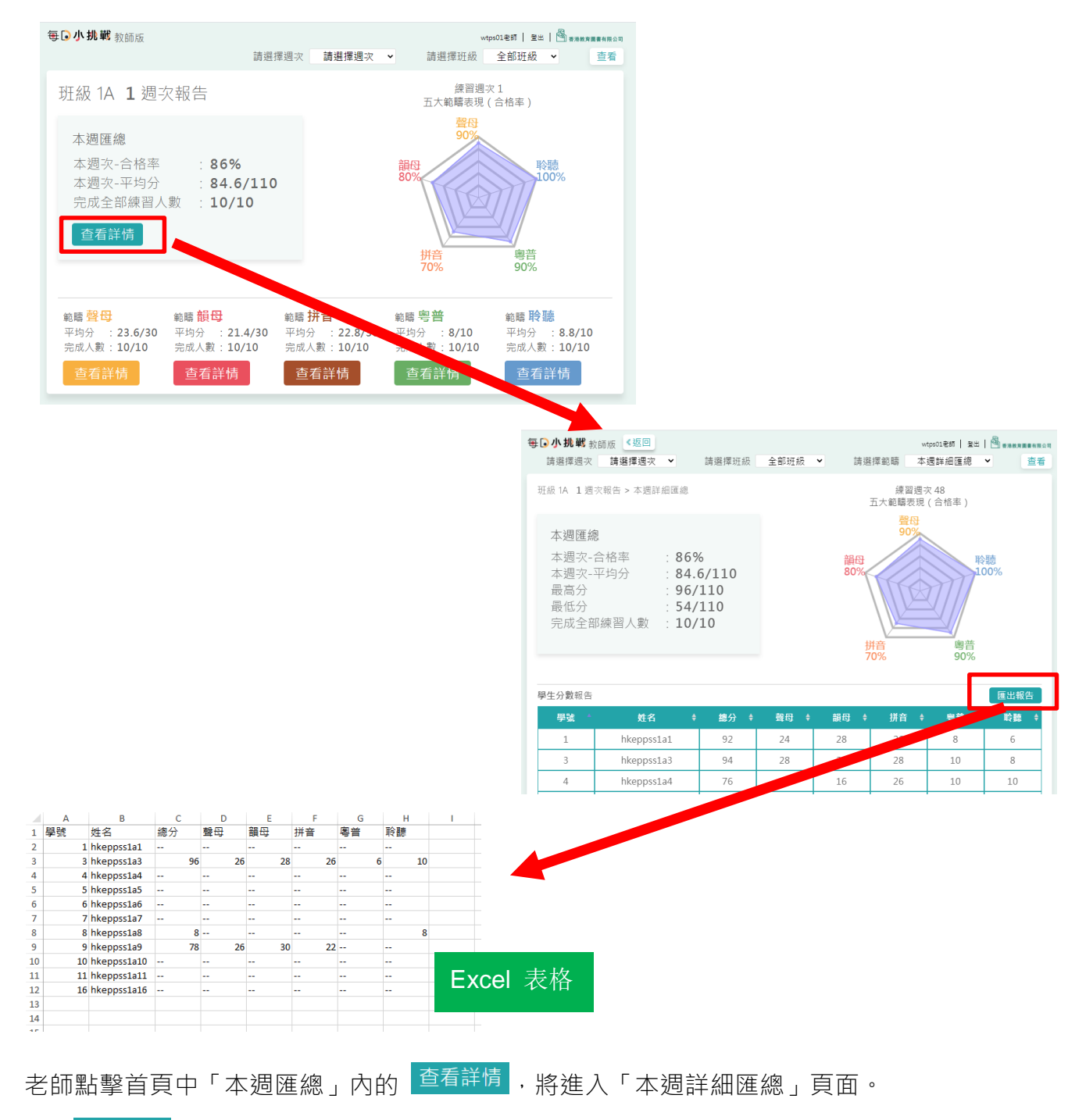

點擊<sup>匯出報告</sup> · 將會下載分數報告表的電子表 Excel。

#### 毎⊖小挑戦

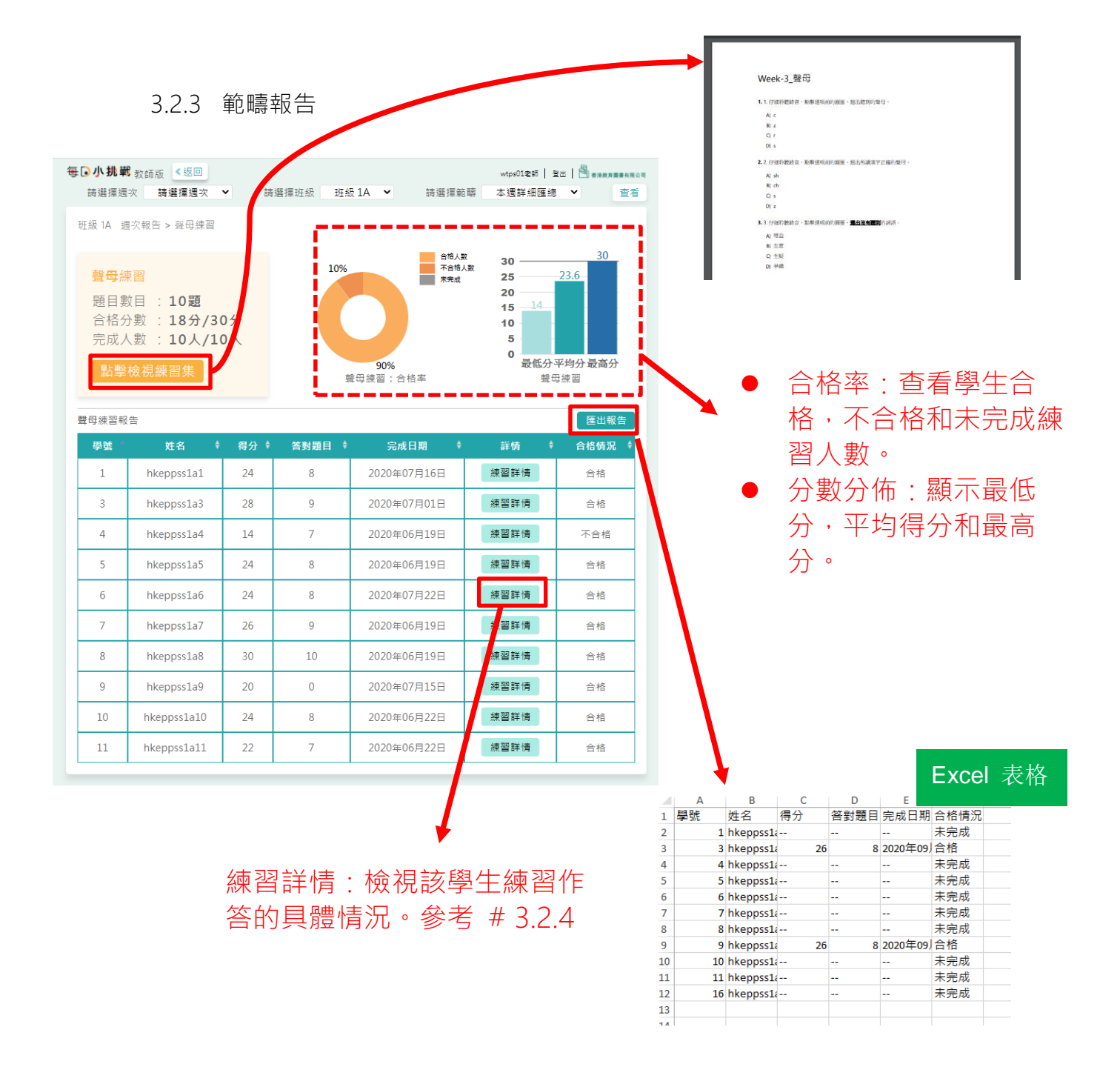

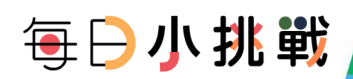

3.2.4 練習詳情

|     | 聲母練習     | 習報告                                                   |                |                      |                                                                                                    |                                                                                           |                                                                    | 匯出報告     |                                                         |
|-----|----------|-------------------------------------------------------|----------------|----------------------|----------------------------------------------------------------------------------------------------|-------------------------------------------------------------------------------------------|--------------------------------------------------------------------|----------|---------------------------------------------------------|
|     | 學號       | 姓名                                                    | 得分             | 答對題目                 | 完成日期                                                                                                    |                                                                                           | 詳情                                                                 | 合格情況     |                                                         |
|     | 1        | hkeppss1a1                                            |                |                      |                                                                                                    |                                                                                           | 練習詳情                                                               | 未完成      |                                                         |
|     | 3        | hkeppss1a3                                            | 26             | 8                    | 2020年09月11日                                                                                                    |                                                                                           | 練習詳情                                                               | 合格       |                                                         |
|     |          |                                                       |                |                      |                                                                                                    |                                                                                           |                                                                    |          |                                                         |
| 每。小 | 挑戰 救師版 < | 返回                                                    |                | wipe01은회   월드   🎒 ea | 44 A # # 10 . C                                                                                                    |                                                                                           |                                                                    |          |                                                         |
|     |          |                                                       |                |                      |                                                                                                    |                                                                                           |                                                                    |          |                                                         |
|     |          |                                                       |                |                      |                                                                                                    |                                                                                           |                                                                    |          |                                                         |
|     |          |                                                       |                |                      |                                                                                                    |                                                                                           |                                                                    |          |                                                         |
|     |          |                                                       |                |                      |                                                                                                    |                                                                                           |                                                                    |          |                                                         |
|     |          | 恭喜你,你通過                                               | 了!             |                      |                                                                                                    |                                                                                           |                                                                    |          |                                                         |
|     |          | 恭喜你,你通過<br>你的分數: 87% (26                              | 了!<br>分)       |                      |                                                                                                    |                                                                                           |                                                                    |          |                                                         |
|     |          | 恭喜你,你通過<br>你的分數: 87% (26<br>合格分數: 60% (18             | 了!<br>分)<br>分) |                      | 每15次挑战                                                                                                    | <b>載</b> 動碼牌 《扳                                                                           | Ø                                                                  |          |                                                         |
|     |          | 恭喜你,你通過<br>你的分數: 87% (26<br>合格分數: 60% (18<br>重者編集     | 了!<br>分)<br>分) |                      | 每 <b>、</b> 小机<br>定 225                                                                                                    | <b>戦</b> 教師版 <b>《</b> 坂<br>漫                                                              | 9                                                                  |          | wedleĦ   오드   🖻 ==================================      |
|     |          | 恭喜你,你通過<br>你的分數: 87% (26<br>含格分數: 60% (18<br>重者書呈     | 了!<br>分)<br>分) |                      | 每 <b>G 小圳</b><br>(☞ 2227<br>1.                                                                                                    | ■ 教師版 <返<br>■<br>仔細聆聽錄                                                                    | 9<br>音,點擊選項前的問題,選出                                                 | 出意到的壁母。  | weed10년 1 월드 1 [전] ###########<br>제집 1/10   전하여분 120/30 |
|     |          | 恭喜你,你通過<br>你的分數: 87% (26<br>合格分數: 60% (18             | 了!<br>分)<br>分) |                      | 毎(○小牀)<br>〒===<br>1.                                                                                                    | ■ 教師版 <返<br>ie<br>仔細玲聴錄<br>● 00:00                                                        | <ul> <li>○</li> <li>合,點擊選項前的問題,選出</li> <li>◆</li> </ul>            | 山聽到的聲母。  | wtp=01년해   皇二   帝 ##########<br>제급1/10   《하아桥120/30     |
|     |          | 恭喜你,你通過<br>你的分數: 87% (26<br>合格分數: 60% (18<br>重者服置     | 了!<br>分)<br>分) |                      | 毎 <b>こ</b> 小知<br>〒 100<br>〇<br>〇                                                                                                    | ■ 数码版 《返<br>》                                                                             | <ul> <li>8     8     8     9     9     </li> </ul>                 | 出聽到的聲母。  | wepd1는원   오드   🖂 ==================================     |
|     |          | 恭喜你,你通通<br>你的分墅: 87% (26<br>合格分墅: 60% (18             | 了!<br>分)<br>分) |                      | 毎(小小桃<br>                                                                                                    | 約 数码版 《您 ★ ● ● ● ● ● ● ● ● ● ● ● ● ● ● ● ● ● ● ●                                          | <ul> <li>□</li> <li>音,點擊選項前的周圍,選出</li> <li>◆</li> </ul>            | (讀到的)聲母。 | wtge01년위   오드   원 ==========<br>제품 1/10   순한상원 126/30   |
|     |          | 恭喜你,你通過<br>你的分墅: 87%(26<br>合格分墅: 60%(18<br>           | 了!<br>分)<br>分) |                      | <b>₩6.43</b><br><b>₩</b><br>1.                                                                                                    | ■ 数額版 <返<br>(本<br>仔細中)物線<br>C<br>C<br>C<br>C<br>C<br>C<br>C<br>C<br>C<br>C<br>C<br>S<br>S | <ul> <li>○</li> <li>音,影撃遵項前的周囲,選出</li> <li>◆</li> </ul>            | 出聽到的聲母。  | woodle#   오드   원 ==================================     |
|     |          | 恭喜你,你通通<br>你的分数: 87% (26<br>合格分数: 60% (18             | 了!<br>分)<br>分) |                      | 毎. 小.                                                                                                    | ■ 教師版 《悠<br>·**<br>仔细玲聽錄<br>• ● ● ○ ○ ○ ○ ○ ○<br>C<br>C<br>r<br>z<br>S                    | <ul> <li>□</li> <li>音,點擊選項前的問題,選出</li> <li>◆</li> </ul>            | 出聽到的聲母。  | vepoliệ위 오드   🖄 ===========<br>제품 1/10   중하여 (20/30     |
|     |          | 恭喜你,你通過<br>你的分墅: 87% (26<br>合格分數: 60% (18<br>王務周<br>王 | 了!<br>分)<br>分) |                      | <b>₩</b> . <b>4 %</b> .<br><b>1</b><br><b>1</b><br><b>1</b><br><b>1</b><br><b>1</b><br><b>1</b><br><b>1</b><br><b>1</b><br><b>1</b><br><b>1</b> | ■ 数額版 《选<br>译<br>仔细玲聴錄<br>C<br>C<br>T<br>Z<br>S                                           | <ul> <li>○</li> <li>音,影擊遵項前的圓圖,遵由</li> <li>●</li> </ul>            | 出聽到的聲母。  | wteo01년원   오드   (전 #########<br>제집 1/10   전전 4년 120/30  |
|     |          | 恭喜你,你通通<br>你的分数: 87% (26<br>合格分数: 60% (18<br>         | 了!<br>分)<br>分) |                      | <b>₩. 4 M</b><br><b>•</b> • • • • • • • • • • • • • • • • • •                                                                                   | ■ 数码版 < 返                                                                                 | <ul> <li>○ 音·點擊選項前的周囲·選出 ◆</li> </ul>                              | 出意到的聲母。  | weed16월   오드   원 ==================================     |
|     |          | 恭喜你,你通過<br>你的分墅: 87%(26<br>合格分墅: 60%(18<br>           | 了!<br>分)<br>分) |                      | <b>€. 4.3</b><br><b>.</b><br>1.                                                                                                    | ■ 数额级 《选<br>译<br>仔细节想錄<br>C<br>C<br>T<br>Z<br>S<br>S                                      | <ul> <li>○</li> <li>音,點擊遵項前的頑陋,遵出</li> <li>◆</li> <li>◆</li> </ul> | 出聽到的聲母。  | wteo010분위   오드   (전 ##########<br>제표1/10   GED##120/30  |

點擊 <sup>練習詳情</sup> · 老師打開對應學生的成績頁面。當「練習詳情」顯示為淺色字樣 <sup>練習詳情</sup> 表示該學生未完成練習 · 暫時無法查看成績頁面。

在學生成績頁面·點擊 <sup>查看練習</sup>檢視學生練習作答的情況。參考#3.1.3

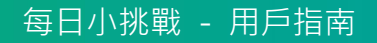

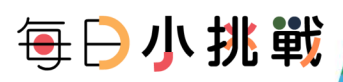

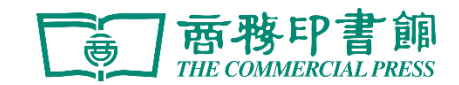

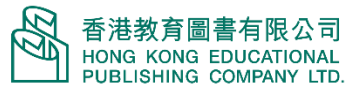

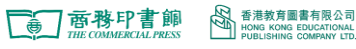